# **Versa-portion® RLP-S/SM**

Multi-Purpose Bench Scale

# **Operation Manual**

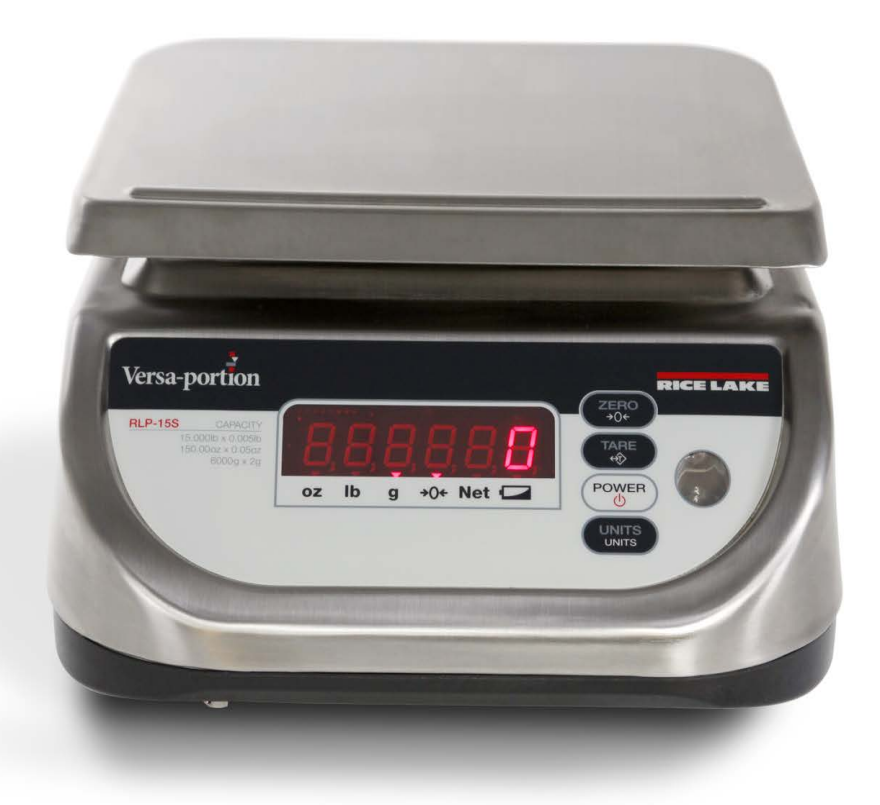

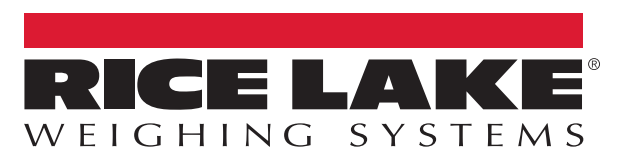

© Rice Lake Weighing Systems. All rights reserved.

Rice Lake Weighing Systems<sup>®</sup> is a registered trademark of Rice Lake Weighing Systems. All other brand or product names within this publication are trademarks or registered trademarks of their respective companies.

All information contained within this publication is, to the best of our knowledge, complete and accurate at the time of publication. Rice Lake Weighing Systems reserves the right to make changes to the technology, features, specifications and design of the equipment without notice.

The most current version of this publication, software, firmware and all other product updates can be found on our website:

www.ricelake.com

# **Revision History**

This section tracks and describes manual revisions for awareness of major updates.

| Revision | Date              | Description                                               |
|----------|-------------------|-----------------------------------------------------------|
| В        | September 8, 2023 | Established revision history; Added error message details |
|          |                   |                                                           |
|          |                   |                                                           |

Table i. Revision Letter History

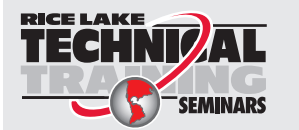

Technical training seminars are available through Rice Lake Weighing Systems. Course descriptions and dates can be viewed at <u>www.ricelake.com/training</u> or obtained by calling 715-234-9171 and asking for the training department.

# Contents

| 1.0 | Intro                                           | troduction                                                                                                    |                                  |  |
|-----|-------------------------------------------------|----------------------------------------------------------------------------------------------------|----------------------------------|--|
|     | 1.1                                             | Front Panel                                                                                                    | . 5                              |  |
| 2.0 | Оре                                             | ration                                                                                                    | . 6                              |  |
|     | 2.1<br>2.2<br>2.3<br>2.4<br>2.5<br>2.6          | On/Off           Tare           Automatic Shut-Off Timer           Display Brightness           Default Primary Unit           G, Ib and oz Conversion | . 6<br>. 6<br>. 7<br>. 7         |  |
| 3.0 | <b>Calik</b><br>3.1<br>3.2<br>3.3<br>3.4<br>3.5 | Software Version and Span State Check                                                                                                    | . 8<br>. 8<br>. 9<br>. 9<br>. 10 |  |
| 4.0 | <b>Appe</b><br>4.1                              | DC Battery Pack         4.1.1       Battery Pack Replacement/Installation         4.1.2       Battery Charging         Error Messages                  | <b>11</b><br>11<br>11<br>11      |  |
| 5.0 | Spec                                            | cifications                                                                                                    | 12                               |  |

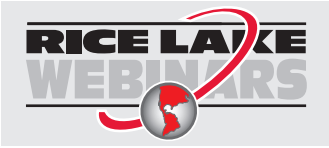

Rice Lake continually offers web-based video training on a growing selection of product-related topics at no cost. Visit <u>www.ricelake.com/webinars</u>

# 1.0 Introduction

i

Manuals are available from Rice Lake Weighing Systems at www.ricelake.com/manuals

Warranty information is available at <u>www.ricelake.com/warranties</u>

#### **A** CAUTION: Procedures that require working inside the scale base are to be performed by qualified service personnel only.

The Versa-portion RLP-S/SM is a multi-purpose bench scale that offers practical solutions for a full range of applications. Its internal resolution of 1/90,000 gives you maximum precision and accuracy. Its backlit LCD display enables operators to easily see weights. When portability is required, choose the optional rechargeable battery for over 60 hours of continuous usage. The Versa-portion RLP-S/SM is designed to reliably operate in many environments and withstand transport from one area of the plant to another or from one business to the next.

# 1.1 Front Panel

Table 1-1 lists the indications and front-panel buttons available on the Versa-portion RLP-S/SM.

| Indication                                     | Description                                                                                                    |  |
|------------------------------------------------|----------------------------------------------------------------------------------------------------|--|
| <b>OZ</b> *                                    | On when the weight display is in ounces<br>*(not available in Versa-portion RLP-SM)                                                |  |
| lb*                                            | On when the weight display is in pounds<br>*(not available in Versa-portion RLP-SM)                                                |  |
| <b>g</b> * (kg)                                | On when the weight display is in grams<br>*(Versa-portion RLP-SM value is kg, display is in kilograms)                             |  |
| <b>→</b> 0 <del>&lt;</del>                     | On when the zero point is adjusted and the weight is stable                                                                        |  |
| Net                                            | On when tare subtraction is performed                                                                                              |  |
|                                                | On (blinking) when the battery is weak and needs to be recharged                                                                   |  |
|                                                |                                                                                                    |  |
| Front-Panel Button                             | Description                                                                                                    |  |
| Front-Panel Button<br>ZERO<br>→0←              | Description Resets the weight display to zero                                                                                      |  |
| Front-Panel Button<br>ZERO<br>→0↔<br>TARE<br>↔ | Description           Resets the weight display to zero           Sets or clears the tare value                                    |  |
| Front-Panel Button                             | Description           Resets the weight display to zero           Sets or clears the tare value           Turns the display on/off |  |

Table 1-1. Versa-portion RLP-S/SM Indications and Front-Panel Buttons

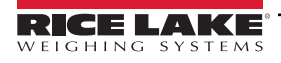

# 2.0 Operation

# 2.1 On/Off

1. Press the **POWER** key. The display will blink 8.8.8.8.8.8. and show 0.000 when ready to weigh.

# 2.2 Tare

Tare values can be used for up to half of scale capacity.

# Performing a Tare

- 1. Place the item to be tared (typically a container) on the platter.
- 2. Press the **TARE** key.
- 3. The display will show 0.000 with the tared item on the platter.

# **Removing a Stored Tare**

- 1. Remove the tared item from the platter.
- 2. Press the **TARE** key.
- 3. The display will show 0.000.

# 2.3 Automatic Shut-Off Timer

The Versa-portion RLP-S/SM has a built-in automatic shut-off timer. This timer can be set to turn the unit off after three minutes of inactivity or 10 minutes of inactivity.

# Setting the Timer for Three Minutes

- 1. If the unit is powered on, press the **POWER** key until it shuts down.
- 2. With the unit powered off, press and hold the **POWER** key for three seconds. The display will show 3.
- 3. Release the **POWER** key. The timer is now set to turn the unit off after three minutes of inactivity.

# Setting the Timer for 10 Minutes

- 1. If the unit is powered on, press the **POWER** key until it powers off.
- With the unit powered off, press and hold the **POWER** key for six seconds. The display will show 3 after a period of three seconds. It will show 10 after six seconds.
- 3. Once the display shows 10, release the **POWER** key. The timer is now set to turn the unit off after 10 minutes of inactivity.

# **Disabling the Timer**

- 1. If the unit is powered on, press the **POWER** key until it shuts down.
- 2. With the unit powered off, press and hold the **POWER** key for nine seconds. The display will show 3 after a period of three seconds and 6 after six seconds. It will show 999 after nine seconds.
- 3. Once the display shows 999, release the **POWER** key. The timer is now disabled.

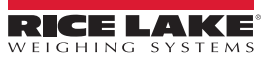

# 2.4 Display Brightness

The Versa-portion RLP-S/SM display brightness can be set to one of three levels.

## Changing the brightness setting

- 1. Hold the ZERO key and press TARE three times.
- 2. Press the ZERO key to increase the dimmer level and the POWER button to decrease the dimmer level.
- 3. The display will show 1, 2, 3 or 4 depending on which dimmer level is being displayed.
- 4. Press the TARE key to save the setting and return to weigh mode.

# 2.5 Default Primary Unit

The Units button cycles through g, lb, and oz. (Versa-portion RPL-SM is only available in kg)

## Setting the Default Primary Unit

- 1. Hold the ZERO key and press the UNITS key three times.
- 2. Press the **POWER** key to cycle through available units.
- 3. When the desired default unit is displayed, press the **TARE** key to save the setting and return to weigh mode.

# 2.6 G, lb and oz Conversion

(Not available in Versa-portion RLP-SM)

G, lb and oz conversion is available only when SPEC08=011 (see Section 3.4 on page 9).

1. Switch between units by pressing the **UNITS** key.

NOTE: (G) is the abbreviation for gross. (g) is the abbreviation for grams.

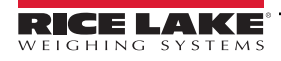

# 3.0 Calibration

To enter calibration mode, remove the screw on the bottom of the scale as shown in Figure 3-1. Use a small tool to press the span setup switch located under the screw. Setup will time out to verify the switch is set to the ON position. Then, perform a span switch state check (see Section 3.1).

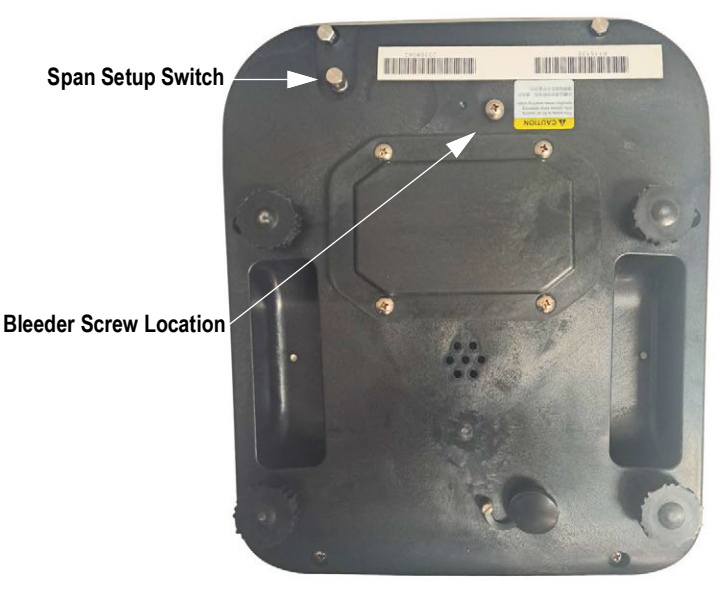

Figure 3-1. Setup Switch and Bleeder Screw Locations

IMPORTANT: Pressure can build up in the scale during shipment causing an error message to display. Release built up pressure by locating the bleeder screw (see Figure 3-1) and unscrewing 7 full turns. Leave unscrewed while scale is in use.

# 3.1 Software Version and Span State Check

- 1. With the unit in weigh mode, press and hold the ZERO key.
- 2. With the ZERO key held, press and release the POWER key three times.
- 3. The display will show the software version for two seconds, then show the current span switch state (S-ON or S-OFF). After three seconds, the unit will return to weigh mode.

# 3.2 Performing a Calibration

The Versa-portion RLP-S/SM must be calibrated in grams or kilograms, and SPEC 01 and 02 must be set for the gram value (or kg in the SM version). See Section 3.4 on page 9.

- 1. With the unit in weigh mode, press and hold the ZERO key.
- 2. With the **ZERO** key held, press and release the **POWER** key twice, then press and release the **TARE** key. The display will show *CAL00*.

## NOTE: To exit calibration at any time, press the TARE key.

- 3. Ensure there is no weight on the platter, then press the **ZERO** key to calibrate the zero point. The display will show dashes, then *CALSP*.
- 4. Place the scale's full capacity weight on the platter and press the **ZERO** key to calibrate span. The display will show dashes, then the weight value.

NOTE: Calibration weight is full grams capacity. Full capacity values are as follows: RLP-6S = 3000 g (3 kg); RLP-15S = 6000 g (6 kg); RLP-30S = 15000 g (15 kg); RLP-60S = 30000 g (30 kg).

- 5. The scale will return to weigh mode automatically. Power down the unit.
- 6. Calibration is complete.

# 3.3 Enclosure Security

After an NTEP inspector has examined the unit, security cables are installed through three bolts on the underside of the scale. These cables prevent the unit from being tampered with by an unauthorized individual. If the cable is removed, NTEP certification will become void.

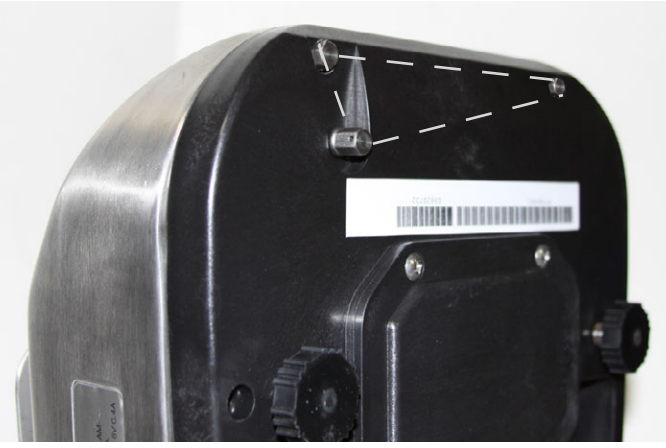

Figure 3-2. Legal for trade seal; cable passes through three bolts

# 3.4 Setting the SPEC Value

The SPEC value is used to specify decimal point position, minimum display, net/gross multi-interval, resolution, weight single or multi-interval, decimal point figure, negative weight display mask, IR mode protection (SPAN switch must be turned on to allow calibration), start range (amount of weight that can be on the scale when it is turned on), re-zero range, manual tare cancellation, tare subtraction, tare accumulation, auto tare, weight reset, tare auto clear, zero tracking, re-zero, and the **UNIT** key function. See Table 3-1.

- 1. Press the setup switch (see Figure 3-1 on page 8).
- 2. With the unit in weigh mode, press and hold the **ZERO** key.
- 3. With the **ZERO** key held, press and release the **TARE** key, then press and release the **POWER** key twice. The SPEC number is displayed.
- 4. To increment the SPEC setting value, press the **POWER** key. Refer to Table 3-1.
- 5. Press the ZERO key to save data and increase the SPEC count.
- 6. Press the ZERO key to advance to the next SPEC.
- 7. Press the TARE key to store SPECs and return to weigh mode.

| SPEC Number | Bit 2                                                                                                    | Bit 1 | Bit 0                                            |
|-------------|----------------------------------------------------------------------------------------------------|-------|--------------------------------------------------|
| 00          | Decimal point position<br>000 - None<br>001 - 2nd digit (0.0)<br>010 - 3rd digit (0.00)<br>011 - 4th digit (0.000)<br>100 - 5th digit (0.0000)<br>101 ~ 111 - Not used |       |                                                  |
| 01          | Minimum display<br>00 - 1<br>01 - 2<br>10 - 5<br>11 - 10                                                                                                    |       | Net/gross multi-interval<br>0 - Gross<br>1 - Net |

Table 3-1. SPEC number and bit explanation (defaults are bold)

| SPEC Number             | Bit 2                                                                                                    | Bit 1                                                                                                  | Bit 0                                                                                                    |
|-------------------------|----------------------------------------------------------------------------------------------------|----------------------------------------------------------------------------------------------------|----------------------------------------------------------------------------------------------------|
| 02                      | Resolution Selection<br>00 - 1/2000<br>01 - 1/3000<br>10 - 1/6000<br>11 - 1/7500                                                               |                                                                                                    | Weight single interval or multi-interval<br>0 - Single interval                                                            |
| 03                      | Decimal point figure for numeral<br>0 - Period<br>1 - Comma                                                                                    | Negative weight display mask<br>0 - Minus gross > 9e<br>1 - Minus gross weight                         | IR (inter resolution) mode protected by<br>SPAN SW (SPAN switch must be turned<br>on for calibration)<br>0 - No<br>1 - Yes |
| 04                      | Start range (amount of weight that of<br>on; if there is more weight than allow00 - ±10% F.S.1001 - ±5% F.S.11                                 | an be on the scale when it is turned<br>wed, the display will show all 8s)<br>- ±3%F.S.<br>1 - ±2%F.S. | Re-zero range<br>0 - ±2% F.S.<br>1 - ±3% F.S.                                                                              |
| 05<br>Not NTEP Approved | Manual tare cancellation<br>0 - Allow<br>1 - Prohibit                                                                                          | Tare subtraction<br>0 - Allow<br>1 - Prohibit                                                          | Tare accumulation<br>0 - Allow<br>1 - Prohibit                                                                             |
| 06                      | Auto tare clear when rezero<br>0 - Allow<br>1 - Prohibit                                                                                       | Weight reset when tare<br>0 - Allow<br>1 - Prohibit                                                    | Tare auto clear<br>(Greater or equal to Gross 21e and<br>greater or equal toNet 5e)<br>0 - Allow<br>1 - Prohibit           |
| 07                      | Zero tracking when Tare<br>0 - Allow<br>1 - Prohibit                                                                                           | Re-zero function<br>0 - Allow<br>1 - Prohibit                                                          | Additional zero for weight when only<br>fixed zeros are displayed (V1.02 and<br>above)<br>0 - Allow (NTEP)<br>1 - Prohibit |
| 08                      | Unit key (Not used on Versa-portior<br>000 - No<br>001 - For g and lb conversion<br>010 - Not used<br>011 - G, lb and oz<br>100 - 111 Not used | n RLP-SM)                                                                                              |                                                                                                    |

Table 3-1. SPEC number and bit explanation (defaults are bold) (Continued)

# 3.5 Internal Count and A/D Count Display

- 1. With the unit in weigh mode, press and hold the **ZERO** key.
- 2. With the **ZERO** key held, press and release the **TARE** key twice, then press and release the **POWER** key. The display will show ,,,,,0, .
- 3. Press the **POWER** key to display the A/D count.
- 4. To return to weigh mode, press the TARE key.

NOTE: (G) is the abbreviation for gross. (g) is the abbreviation for grams.

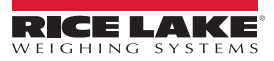

#### **Appendix** 4.0

#### 4.1 **DC Battery Pack**

#### 4.1.1 **Battery Pack Replacement/Installation**

An optional DC battery pack (PN 108516) for the Versa-portion RLP-S/SM is available and can be purchased from RLWS to ship with the scale or retrofit in the field. The rechargeable 6V 5.0 AH battery pack allows for up to 60 hours of scale use without an AC power supply (with display set to Dimmer Level 2). It is located in the bottom of the scale base. Use the following procedure to install or replace the battery pack.

- 1. Unplug the scale from power source.
- 2. Place scale on its left side.

## CAUTION: Do not turn the scale upside down. Always work with the scale on its side. Damage to the load cell can occur if the scale is turned upside down.

- 3. Unscrew the Phillips-head screws holding the battery compartment door closed.
- 4. Unscrew the two screws holding on the battery holding bracket and remove the bracket.
- 5. If you are removing a battery previously installed, remove the battery from its compartment, then disconnect the black (-) and red (+) electrical leads from the battery. If you are installing a new battery, go to step 6.
- 6. Attach the red lead to the positive (+) terminal of the new DC battery pack, and the black lead to the negative (-) terminal. Place new DC battery pack in battery compartment.
- 7. Replace the battery holding bracket and fasten it with its two screws.
- 8. Replace the battery compartment door and fasten it with the screws removed in Step 3.
- 9. Put the scale back upright on its feet.
- 10. Press the **POWER** key located on the front of the scale.

#### 4.1.2 Battery Charging

A fully charged battery allows for approximately 60 hours of continuous use. When the battery is low, the battery indicator light will light up. To charge the battery, plug in the AC power cord. Charge time is 8-10 hours.

#### 4.2 **Error Messages**

| Display  | Description                                                                              | Solution                                           |
|----------|------------------------------------------------------------------------------------------|----------------------------------------------------|
| 888888   | The scale is not steady.                                                                 | Place the scale on a firm, flat base.              |
| 0 F      | The weight exceeds capacity + 9d, or something is on the platter when it was powered on. | Remove any items from the platter and cycle power. |
| UE       | The negative weight exceeds the display limit.                                           | Re-zero or cycle power.                            |
| UT       | The scale has excessive pressure built up.                                               | Unscrew bleeder screw 7 turns.                     |
| Error    | An error has occured in maintenance mode.                                                | Repeat the operation.                              |
| E R R 01 | There is an A/D error.                                                                   | Contact the scale dealer or RLWS.                  |
| E R R 02 | There is a data flash erase error.                                                       | Contact the scale dealer or RLWS.                  |
| E R R 03 | There is a data flash program error.                                                     | Contact the scale dealer or RLWS.                  |

Table 4-1. Error Messages

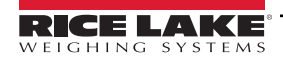

# 5.0 Specifications

#### Display:

LED, six-digit

#### Capacity:

| Pound           | Gram          | Ounce           |
|-----------------|---------------|-----------------|
| 6.0 x 0.002 lb  | 3,000 x 1 g   | 60.0 x 0.02 oz  |
| 15.0 x 0.005 lb | 6,000 x 2 g   | 150.0 x 0.05 oz |
| 30.0 x 0.01 lb  | 15,000 x 5 g  | 300.0 x 0.1 oz  |
| 60.0 x 0.02 lb  | 30,000 x 10 g | 600.0 x 0.2 oz  |

#### **Display Indicators:**

Ounces, grams, pounds, net, center of zero, battery usage

#### Keyboard:

Rezero, Tare, On/Off, Unit

#### **Resolution:**

Internal: 90,000 count Display: 3,000

### **Operating Humidity:**

15 to 85% RH

#### Operating Temperature: 14 °F to 104 °F (-10 °C to 40 °C)

Power Consumption:

18 W when using DC power, 3 W when using rechargeable battery Battery life: 60 hours of continuous usage

#### **Power Source:**

AC 117/100 V, 240/230/220 V DC 12 V/1.5A, DC 6 V 5Ah optional rechargeable battery

## Calibration:

RLP-S: Grams

#### **Overall Dimensions:**

(L × W × H) 11.4 × 9.9 × 5.3 in (290 × 252 × 135 mm)

#### Package Size:

(L × W × H) 14.8 × 13.3 × 9.6 in (377 × 337 × 245 mm)

#### Platter Size:

9.3 × 7.8 in (237 × 198.0 mm) Approximate Weight: 15 lb (6.3 kg)

#### Warranty:

One-year limited

#### Approvals:

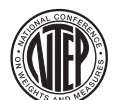

NTEP CC 10-068 Class III 3,000 d

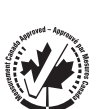

Measurement Canada AM-10-0054

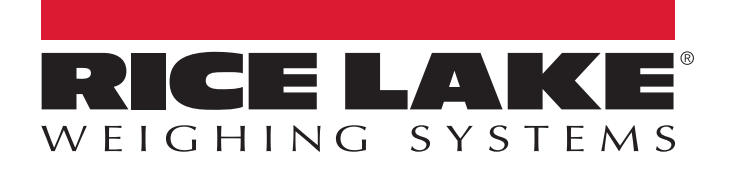

© Rice Lake Weighing Systems Content subject to change without notice. 230 W. Coleman St. • Rice Lake, WI 54868 • USA USA: 800-472-6703 • International: +1-715-234-9171

www.ricelake.com